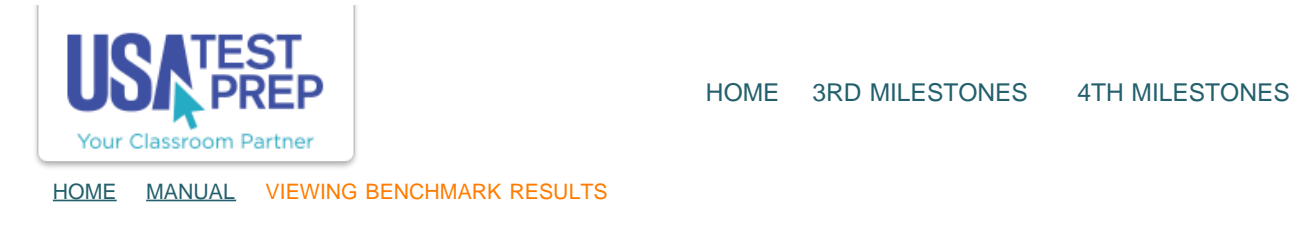

## Viewing Benchmark Results

1. Click on the "Benchmarks" tab and select the "Results" for the subject you wish to view.

| cache                                                                                                    | r Account                                                                                                    |                                                                                                    |                                                                           |                                                                                                    |         |                                                                    |                                                                           |                                                                           |                                                                                             |
|----------------------------------------------------------------------------------------------------|----------------------------------------------------------------------------------------------------|----------------------------------------------------------------------------------------------------|---------------------------------------------------------------------------|----------------------------------------------------------------------------------------------------|---------|--------------------------------------------------------------------|---------------------------------------------------------------------------|---------------------------------------------------------------------------|---------------------------------------------------------------------------------------------|
|                                                                                                    | School: Sample P<br>Logins: 48<br>School Logins: 3<br>Level: Pennsylvi                                                                                                    | ennovivania High School<br>1<br>ania High School                                                                                                    |                                                                           |                                                                                                    |         |                                                                    |                                                                           | Admin<br>Help                                                             |                                                                                             |
| Classes                                                                                                    | Messages <sup>2</sup> Benchmarks As                                                                                                    | signments Favorite                                                                                                    | 5                                                                         |                                                                                                    |         |                                                                    |                                                                           |                                                                           |                                                                                             |
| Create New Ben                                                                                                    | chmark   + Filter Benchmarks                                                                                                    |                                                                                                    |                                                                           |                                                                                                    |         |                                                                    |                                                                           |                                                                           |                                                                                             |
| <u>Greate New Ben</u><br>Date                                                                                                    | chmark   + Filter Benchmarks<br>Name                                                                                                    | Code                                                                                                    | / Completed                                                               |                                                                                                    |         | )                                                                  | 1                                                                         |                                                                           |                                                                                             |
| Date<br>09/27/2013                                                                                                    | chmark   + Eiltar Benchmarks<br>Name<br>Sample Biology Benchmark                                                                                                    | Code<br>MADAHOGAZA                                                                                                    | // Completed                                                              | - Options -                                                                                                    | •       | Edit F                                                             | tesults                                                                   | Tum Off                                                                   | 8                                                                                           |
| Create New Ben<br>Date<br>09/27/2013<br>09/09/2013                                                                                                    | chmark   + Filter Benchmarks Name Sample Biology Benchmark Algebra I Unit Two - POST-TEST                                                                                                    | Code A<br>MADAHOGAZA<br>XEWUWURURE                                                                                                    | Completed                                                                 | - Options -                                                                                                    | :       | Edit F                                                             | tesuits<br>tesuits                                                        | Tum Off                                                                   | 8                                                                                           |
| Create New Ben<br>Date<br>09/27/2013<br>09/09/2013<br>09/09/2013                                                                                                    | chmark   + Filter Benchmarks Name Sample Biology Benchmark Algebra   Unit Two - POST-TEST Algebra   Unit Two                                                                                                    | Code MADAHOGAZA<br>XEWUWURURE<br>YELUNAJESO                                                                                                    | Completed<br>0<br>1<br>9                                                  | - Options -<br>- Options -<br>- Options -                                                                                                    | :       | Edit F                                                             | tesuits<br>tesuits<br>tesuits                                             | Tum Off<br>Tum Off<br>Tum Off                                             | 8                                                                                           |
| Create New Ben<br>Date<br>09/27/2013<br>09/09/2013<br>09/09/2013<br>09/09/2013                                                                                                    | chmark   + Filter Benchmarks Name Sample Biology Benchmark Algebra I Unit Two - POST-TEST Algebra I Unit Two Biology Diagnostic Unit 2 <sup>S</sup>                                                                                                    | Code A<br>MADAHOGAZA<br>XEWUWURURE<br>YELUNAJESO<br>KUNAFOPOLE                                                                                                    | Completed<br>0<br>1<br>9<br>0                                             | - Options -<br>- Options -<br>- Options -<br>- Options -                                                                                           | :       | Edit F                                                             | tesuits<br>tesuits<br>tesuits<br>tesuits                                  | Tum Off<br>Tum Off<br>Tum Off<br>Tum Off                                  | 8                                                                                           |
| Date           09/27/2013           09/09/2013           09/09/2013           09/09/2013           09/09/2013           09/09/2013           09/04/2013           03/27/2013                                                                | chmark   + Filter Benchmarks Name Sample Biology Benchmark Algebra LUnit Two - POST-TEST Algebra LUnit Two Biology Diagnostic Unit 2 <sup>S</sup> Literature Unit 3 Quiz                                                                                           | Code MADAHOGAZA<br>MADAHOGAZA<br>XEWUWURURE<br>YELUNAJESO<br>KUNAFOPOLE<br>BACEMEDUXU                                                                                                | Completed<br>0<br>1<br>9<br>0<br>0                                        | - Options -<br>- Options -<br>- Options -<br>- Options -<br>- Options -                                                                            |         | Edit F<br>Edit F<br>Edit F<br>Edit F                               | tesuits<br>tesuits<br>tesuits<br>tesuits                                  | Tum Off<br>Tum Off<br>Tum Off<br>Tum Off                                  | 88                                                                                          |
| Date           09/27/2013           09/09/2013           09/09/2013           09/09/2013           09/09/2013           09/09/2013           03/27/2013           03/27/2013           03/27/2013                                           | chmark   + Filter Benchmarks Name Sample Biology Benchmark Algebra I Unit Two - POST-TEST Algebra I Unit Two Biology Diagnostic Unit 2 <sup>S</sup> Literature Unit 3 Quiz Literature Exam 1                                                                       | Code     A       MADAHOGAZA     A       XEWUWURURE     A       YELUNAJESO     A       KUNAFOPOLE     B       BACEMEDUXU     A       SATAYACESE     A                                 | Completed<br>0<br>1<br>9<br>0<br>0<br>0<br>4                              | - Options -<br>- Options -<br>- Options -<br>- Options -<br>- Options -<br>- Options -<br>- Options -                                              | * * *   | Edit F<br>Edit F<br>Edit F<br>Edit F<br>Edit F                     | tesults<br>tesults<br>tesults<br>tesults<br>tesults                       | Tum Off<br>Tum Off<br>Tum Off<br>Tum Off<br>Tum Off                       | 8<br>8<br>8<br>8<br>8                                                                       |
| Date           D9/27/2013           D9/09/2013           D9/09/2013           D9/09/2013           D9/09/2013           D9/09/2013           D9/04/2013           D3/27/2013           D3/27/2013           D3/08/2013           D1/10/2013 | chmark   + Filter Benchmarks Name Sample Biology Benchmark Algebra I Unit Two - POST-TEST Algebra I Unit Two Biology Diagnostic Unit 2 <sup>S</sup> Literature Unit 3 Quiz Literature Exam 1 Bio, Benchmark 1 <sup>S</sup>                                         | Code     MADAHOGAZA       MADAHOGAZA        XEWUWURURE        YELUNAJESO        KUNAFOPOLE        BACEMEDUXU        SATAYACESE        JOSOGURATA                                     | Completed<br>0<br>1<br>9<br>0<br>0<br>0<br>4<br>0                         | - Options -<br>- Options -<br>- Options -<br>- Options -<br>- Options -<br>- Options -<br>- Options -<br>- Options -                               | •       | Edit F<br>Edit F<br>Edit F<br>Edit F<br>Edit F<br>Edit F           | Results<br>Results<br>Results<br>Results<br>Results<br>Results            | Tum Off<br>Tum Off<br>Tum Off<br>Tum Off<br>Tum Off<br>Tum Off            | 8<br>8<br>8<br>8<br>8<br>8                                                                  |
| Date           09/27/2013           09/09/2013           09/09/2013           09/09/2013           09/04/2013           03/27/2013           03/27/2013           03/27/2013           03/27/2013           01/10/2013           01/10/2013 | chmark   + Filter Benchmarks Name Sample Biology Benchmark Algebra I Unit Two - POST-TEST Algebra I Unit Two Biology Diagnostic Unit 2 <sup>S</sup> Literature Unit 3 Quiz Literature Exam 1 Bio, Benchmark 1 <sup>S</sup> - Unit 4 Algebra Benchmark <sup>S</sup> | Code     A       MADAHOGAZA     A       XEWUWURURE     A       YELUNAIESO     A       KUNAFOPOLE     B       BACEMEDUXU     A       SATAYACESE     JOSOGURATA       YATOLULAMU     A | Completed       0       1       9       0       0       4       0       0 | - Options -<br>- Options -<br>- Options -<br>- Options -<br>- Options -<br>- Options -<br>- Options -<br>- Options -<br>- Options -<br>- Options - | + + + + | Edit F<br>Edit F<br>Edit F<br>Edit F<br>Edit F<br>Edit F<br>Edit F | tesults<br>tesults<br>tesults<br>tesults<br>tesults<br>tesults<br>tesults | Tum Off<br>Tum Off<br>Tum Off<br>Tum Off<br>Tum Off<br>Tum Off<br>Tum Off | 8<br>8<br>8<br>8<br>8<br>8<br>8<br>8<br>8<br>8<br>8<br>8<br>8<br>8<br>8<br>8<br>8<br>8<br>8 |

**5TH MILESTONES** 

2. In the drop-down, choose to view the results of "All Classes" or a specific class. Click on the tabs to view various benchmark breakdowns.

| TEST AVG                               | 78%                                                                                                    |                                                  |                                           |
|----------------------------------------|----------------------------------------------------------------------------------------------------|--------------------------------------------------|-------------------------------------------|
| Name<br>Teacher Name                   | Biology Benchmark                                                                                                    | Score Graph                                      | BENCHMARK                                 |
| Class                                  | All Classes +                                                                                                    | 0                                                | 50 100                                    |
| Date Created<br>Benchmark Code<br>Test | 10/24/2012<br>ZULEFAWUTA<br>Keystone Biology<br>Plastids                                                                                                    | Scores by Reporting Cate<br>Bioenergetics<br>77% | egory (View By Eligible Content Standard) |
| Eligible Content Standards             | ATP<br>Describe Organization<br>Protein Role<br>Chromosome Number/Protein<br>Synthesis                                                                                                    | Basic Biological Principles 74%                  |                                           |
| Eligible Content Standards             | ATP<br>Describe Organization<br>Protein Role<br>Chromosome Number/Protein<br>Synthesis<br>Compare Structures<br>Transcription<br>Photosynthetic Energy<br>Inheritance<br>Describe Life Characteristics | Basic Biological Principles 74% Genetics 83%     |                                           |

3. One tab is a "Student Grid" that provides a visual representation of how each student performed in each element. The colored circles are also a direct link to the assignment system as a convenient way to give a student a practice activity in a particular element.

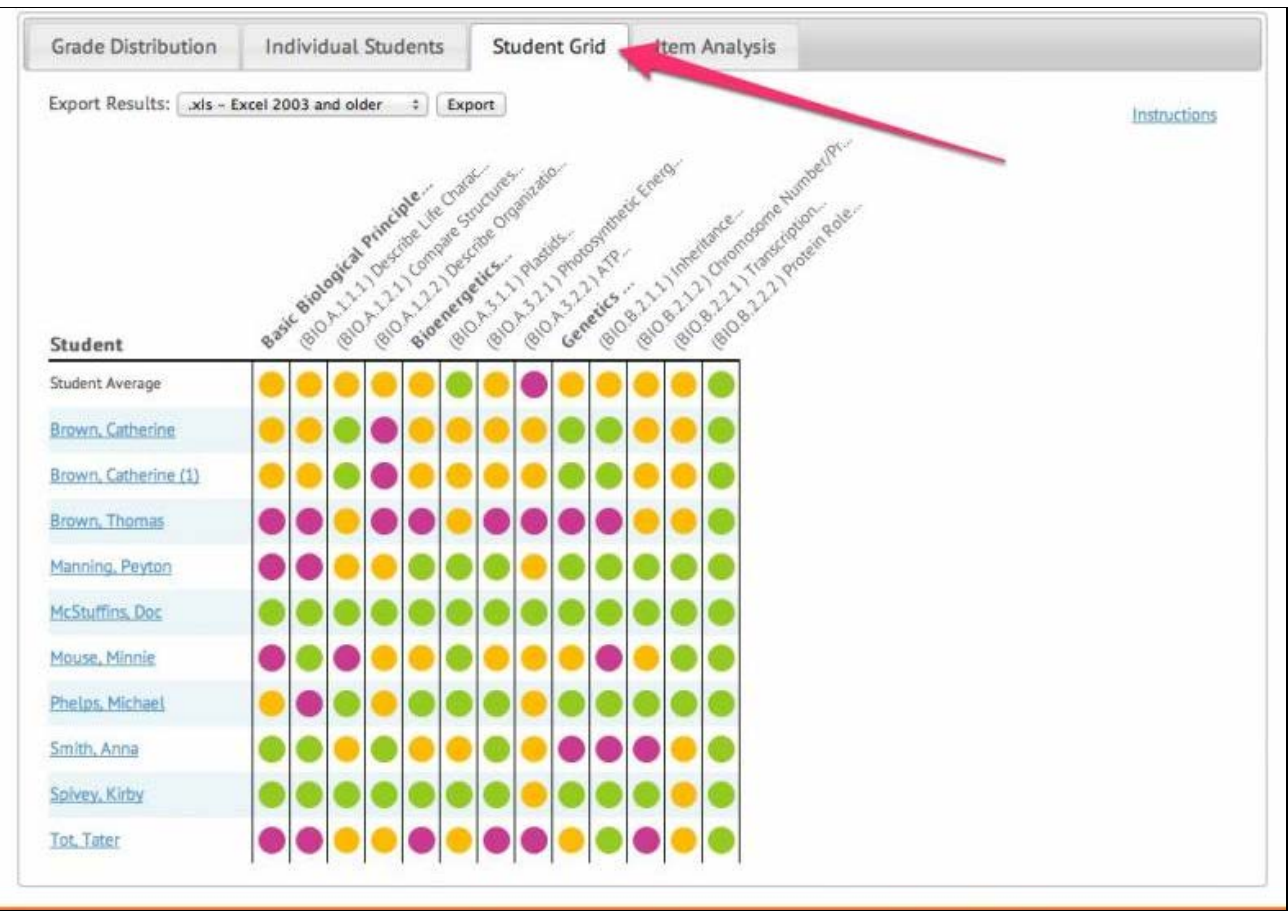

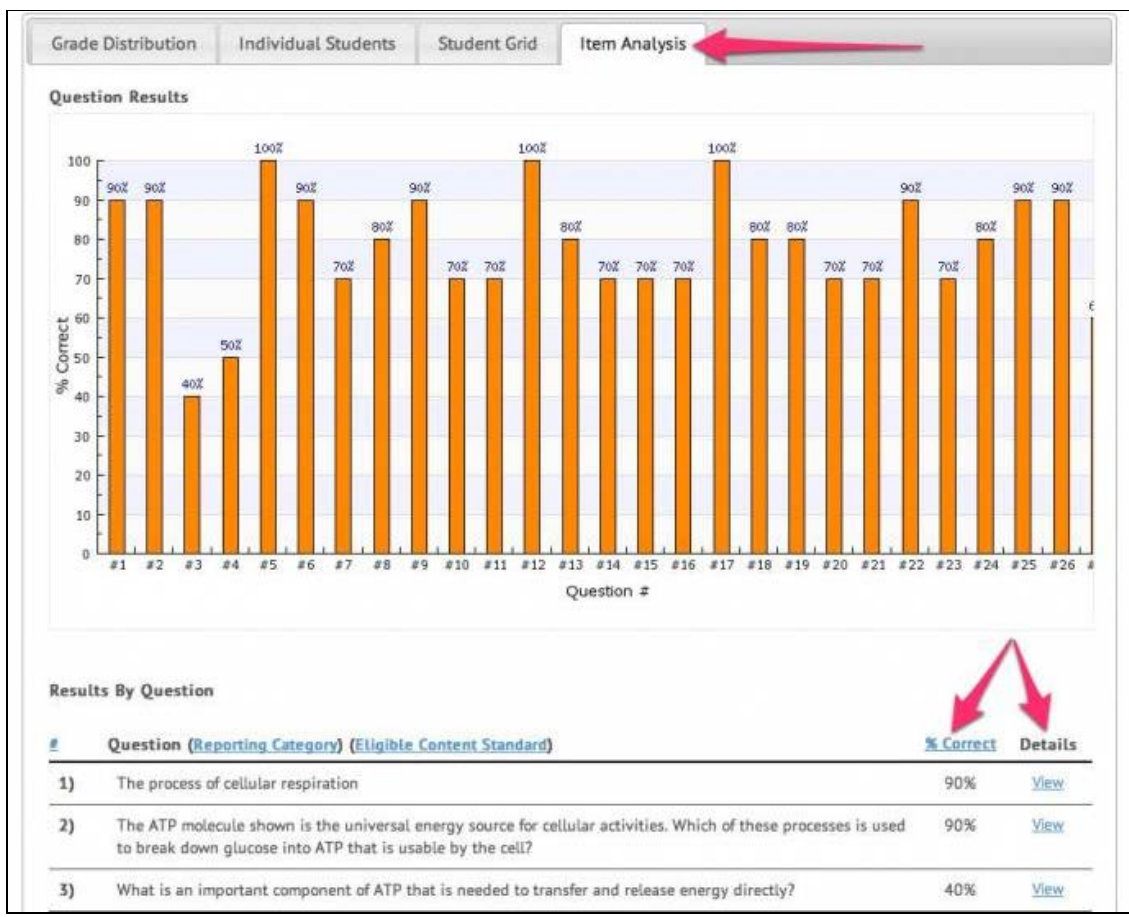

4. Another tab is "Item Analysis." This chart displays the % correct for each question. Additionally, questions can be sorted according to standard, element, and % correct. Use the "View" link for each question to see a breakdown of how each answer choice was selected by your students.

TEACHER-EMPOWERED, TEACHER-DEVELOPED, EASY-TO-USE

PHONE 1-877-377-9537 | FAX 1-877-789-1009 | CONTACT US 👍 👰 💟

© USATestprep, Inc. 2014, All Rights Reserved. Privacy Policy. www3